## Konventioner

Forklaring til benyttede grafiske konventioner.

Dette er en note, som giver baggrunds information eller yderligere information om det specifikke emne.

Dette er en advarsel om at behandle dette emne varsomt.

| 1. SP-Konceptet                                                              | 4          |
|------------------------------------------------------------------------------|------------|
| Oversigt over konceptet                                                      | 4          |
| 2. Installation                                                              | 5          |
| Installation af SP:Værdipapir 2009<br>Automatisk eller manuel installation   | 5<br>6     |
| Manuel installation<br>Installation på netværk                               | 9<br>.15   |
| Licenser på netværk                                                          | .16        |
| Installation af licenser<br>Diskette-licens                                  | .16<br>.17 |
| Internet-licens                                                              | .18        |
| Afinstallation af Diskette-licens                                            | .21        |
| Afinstallation af Internet-licens                                            | .21        |
| Overblik over installerede licenser                                          | .22        |
| Licensstatus - Diskette                                                      | .23        |
| Accept af programkøb<br>Ændring af navn på Diskette- eller Internet-licensen | 24<br>24   |
| Overførsel til harddisk                                                      | .26        |
| Opdatering af programmet                                                     | 26         |
| 3. Kom godt i gang                                                           | 28         |
| Opstart                                                                      | .28        |
| Hovedskærmbilledet                                                           | 29         |
| Opret kunde                                                                  | .30        |
| Gem кипае                                                                    | .31        |

| Aktier<br>Køb og salg af aktier                                           |                       |
|---------------------------------------------------------------------------|-----------------------|
| Årlige oplysninger for aktier                                             | 37                    |
| Obligationer<br>Køb og salg af obligationer                               |                       |
| Årlige oplysninger for obligationer                                       | 44                    |
| Udskrifter<br>Definition af top- og bundtekster                           | 46<br>46              |
| Koder                                                                     | 47                    |
| Ramme                                                                     | 48                    |
| Skrifttyper                                                               | 49                    |
| Kopier forside                                                            | 49                    |
| Udskrifter                                                                | 49                    |
| <b>4. Hjælp til SP:Værdipapir</b><br>Hvordan fungerer hjælpen?<br>Support | <b>51</b><br>51<br>53 |
| 5. SYSTEM                                                                 | 55                    |
| Kunde-ID<br>Programplacering på netværk                                   | 55<br>55              |
| Kundedata                                                                 |                       |
| Oversigt over genvejstaster                                               |                       |
| Funktionsknapper                                                          | 58                    |
| Systemkrav                                                                |                       |
| -                                                                         |                       |

# 1

## **SP-K**ONCEPTET

# Oversigt over konceptet

Fra indkomståret 1999 kan man benytte SP:Værdipapir. Hvert år udsendes en ny version af programmet rettet mod et nyt indkomstår.

4 | Hjælp til SP:Værdipapir

# 2

#### INSTALLATION

Du har modtaget følgende:

SP:Værdipapir 2009 til Windows på cd-rom En licens (enten på diskette eller Internetbaseret).

# Installation af SP:Værdipapir 2009

Indsæt c<br/>d'en i cd-rom drevet, i dette eksempel hedder cd-rom drevet D:<br/>\

Installationsprogrammet vil nu selv starte op, med mindre computeren ikke er opsat til automatisk opstart af cd-rom.

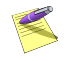

Måtte installationsprogrammet ikke starte af sig selv når du sætter cd'en i cd-rom drevet, skal du selv starte det. Det gør du ved at vælge **Kør** i **Start**-menuen, taste D:\install.exe og klikke på **OK**. Nu er installationsprogrammet startet. Klik på knappen Installér ud for SP:Værdipapir 2009, hvorefter selve installationen af SP:Værdipapir 2009 vil starte.

I installationsprogrammet er der også mulighed for at vælge andre programmer samt at se informationer og manualer til disse.

Følg instruktionerne på skærmen.

# Automatisk eller manuel installation

Du vil indledningsvist blive bedt om at vælge, om du vil lave en automatisk eller manuel, installation.

Hvis der vælges automatisk installation, leder installations-programmet selv efter en eksisterende version af SP:Værdipapir 2009 på din harddisk. Hvis en sådan ikke findes, foreslår programmet at installere programmet i biblioteket C:\Programmer\SP\SPVP09. Du kan acceptere dette eller vælge en anden sti.

Hvis SP:Værdipapir skal installeres på et netværk, skal du selv indtaste netværksstien til programmet, hvorfor du i et sådant tilfælde skal vælge manuel installation.

| 🖟 Installationsprogram for SP:Værdipapir 2009                                                                                |        |
|----------------------------------------------------------------------------------------------------|--------|
| Automatisk eller manuel installation?<br>Ønskes der automatisk eller manuel installation?                                    | Б      |
| Vælg automatisk installation, og lad installationsprogrammet installere SP:Værdipapir<br>2009 i de biblioteker vi anbefaler. |        |
| Vælg manuel installation og bestem selv hvor programmet installeres.                                                         |        |
| Hvis du installerer programmet på et netværk bør du vælge manuel installation!                                               |        |
| <ul> <li>Automatisk installation</li> </ul>                                                                                  |        |
| Manuel installation                                                                                                    |        |
|                                                                                                    |        |
|                                                                                                    |        |
|                                                                                                    |        |
| Copyright © 2003-2009 Magnus Informatik A/S                                                                                  |        |
| < Tilbage Næste >                                                                                                    | Afbryd |

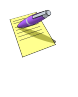

Vi anbefaler, at du vælger den automatiske installation. Det vil være det hurtigste og letteste for dig.

Klik på Næste, når du har foretaget dit valg.

#### Valgte installationsparametre

SP:Værdipapir viser nu, i hvilke biblioteker de forskellige filer vil blive placeret.

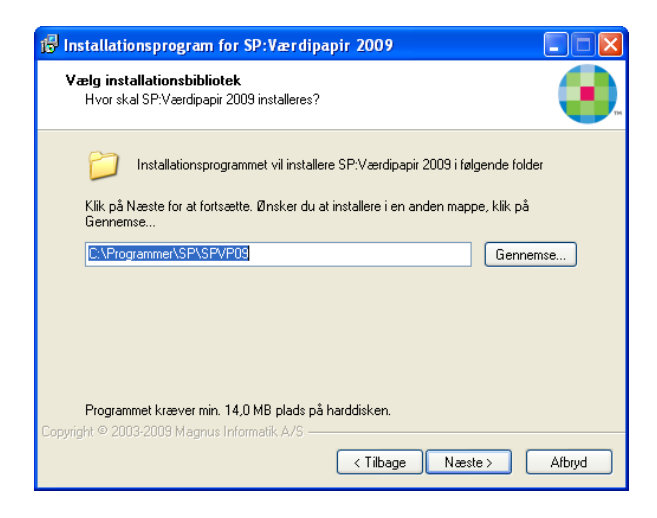

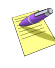

Ønsker du ikke denne default placering af programmets filer, klikkes på **Nej**, hvorefter du vil blive ført tilbage til Automatisk eller manual installation skærmbilledet, i hvilket du skal vælge manuel installation.

Klik på **Ja** for at acceptere installationsparametrene.

Herefter vises et skærmbillede, der giver oplysning om programmets diskforbrug på din harddisk eller på netværket.

Hvis du har valgt automatisk installation, mangler du nu kun at foretage den endelige installation af programmet ved at klikke på **Start** installation, se side 14.

# Manuel installation

Når du vælger manuel installation, har du selv mulighed for at angive, hvor du ønsker programmets filer placeret.

Programmet foreslår default disse placeringer, men du kan selv vælge andre placeringer.

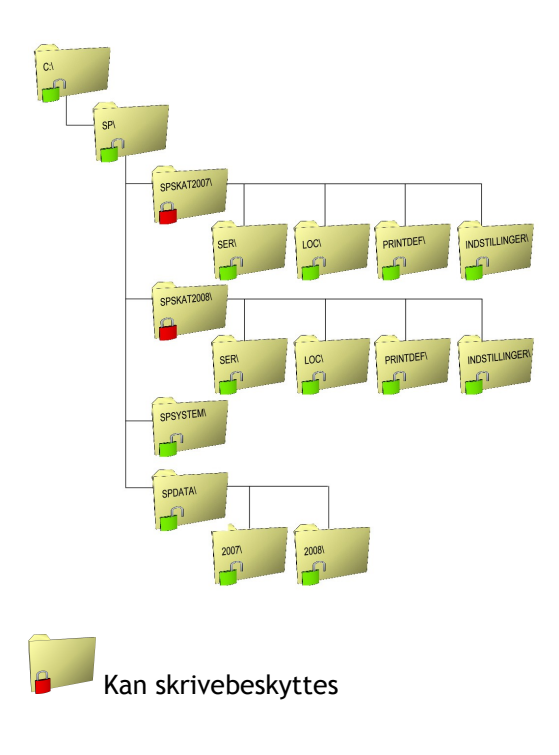

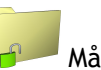

Må ikke skrivebeskyttes

#### Installationsbibliotek

Det første bibliotek, der skal vælges ved manuel installation, er installationsbiblioteket. SP:Værdipapir foreslår en default placering af programmets filer, men en anden placering kan vælges. Hvis SP:Værdipapir skal installeres på et netværk, skal du selv indtaste netværksstien til programmet i dette billede. Default foreslås C:\Programmer\SP\SPVP09 som databibliotek.

Klik på Næste, når du har foretaget dit valg.

#### Systembibliotek

Det næste bibliotek, der skal bestemmes, er systembiblioteket. Systembiblioteket indeholder oplysninger, som er fælles for alle SP-Programmer, fx kommuneskatteprocenter, postnumre, bruger-ID o.s.v.

Default foreslås C:\Programmer\SP\SPSYSTEM som systembibliotek.

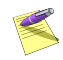

Der skal kun vælges placering af systembibliotek, såfremt hverken SP:Skat eller SP:Værdipapir tidligere har været installeret. Er disse programmer allerede installeret, vil samme bibliotek automatisk vælges for SP:Værdipapir.

Klik på Næste, når du har foretaget dit valg.

#### Kundedata

SP:Værdipapir giver brugeren mulighed for at organisere kundedata på to forskellige måder.

Ved valg af "Brug SP:Værdipapir Kundeliste" har brugeren en oveskuelig liste over alle kundefiler. SP:Værdipapir tager stilling til hvordan kundedata skal organiseres og præsenteres.

Følgende af programmets funktioner er kun tilgængelige hvis kundeliste er valgt:

- Gå-til-menu
- Kundevalg via kundeliste
- Arkivfunktion
- System... Stihenvisninger

Hvis der er valgt "Brug alm. Fil åbn/Fil gem dialoger" fås en traditionel dialog til valg af kundefil.

Her kan man vælge kundefil fra en vilkårlig placering, der måtte være adgang til. I modsætning til brugen af kundeliste er der ingen bindinger mht. placering af kundefiler.

Yderligere kan det forhindres, at valget kun kan ændres ved en geninstallation af programmet. Dette kunne være hensigtsmæssigt ved en netværksinstallation.

**Databibliotek** (kun ved kundeliste) Nu skal der vælges sti til databiblioteket. I databiblioteket dannes kun én datafil pr. kunde pr. år, med mindre der bruges løbenumre, så vil der dannes én pr. løbenummer. Programmet opretter og vedligeholder selv årstalsbibliotekerne.

Default foreslås C\:Dokumenter\SPDATA som databibliotek.

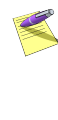

Der skal kun vælges placering af databibliotek, såfremt hverken SP:Skat eller SP:Værdipapir tidligere har været installeret. Er disse programmer allerede installeret, vil samme bibliotek automatisk vælges for SP:Værdipapir.

Klik på Næste, når du har foretaget dit valg.

#### Start-menu folder

Til sidst skal du vælge, hvilken **Start**-menu folder ikonet til SP:Værdipapir skal placeres i.

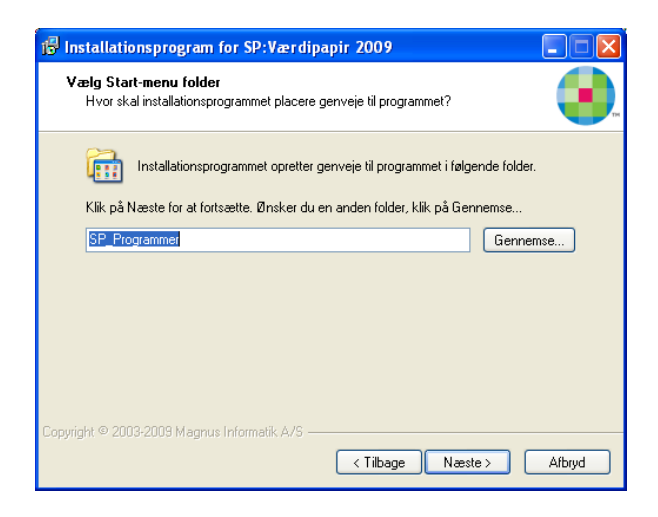

Klik på Næste, når du har foretaget dit valg.

SP:Værdipapir viser nu, hvor forskellige filer vil blive placeret i skærmbilledet "Valgte installationsparametre". Klik på **Ja** for at acceptere placeringen.

Herefter vises et skærmbillede, der giver oplysning om programmets diskforbrug på din harddisk eller netværket.

#### Start installation

Du kan nu starte installationen, og programmet vil blive installeret efter de anvisninger, du har givet.

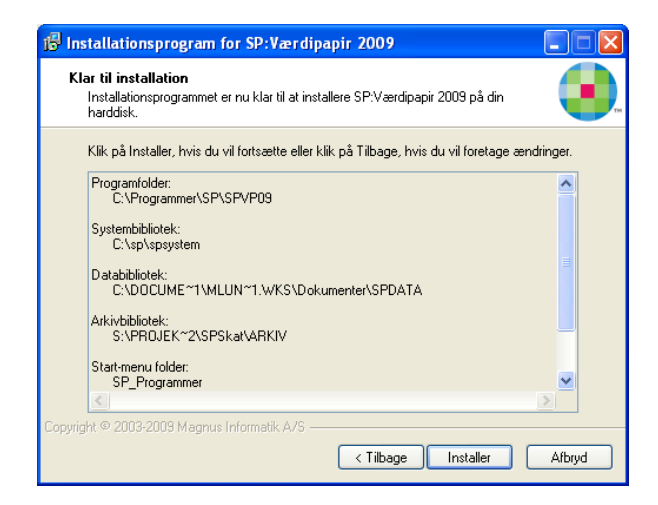

Klik på Installér for at begynde installation.

# Installation på netværk

Hvis der er mange brugere, der skal anvende SP:Værdipapir, kan det være en god idé at installere programmet på et netværksdrev, hvorfra alle brugere kan køre programmet. I dette tilfælde lettes installation og opdatering af programmet, idet det kun er nødvendigt at installere én gang på netværksdrevet. Når brugerne første gang efter installationen vil aktivere SP:Værdipapir fra den lokale arbejdsstation, skal det ske ved at starte programmets exe-fil direkte fra netværkets filserver. Ved denne første programstart vil programmet oprette en genvej til brugerens Start-menu, hvis det ønskes. Programmet vil herefter kunne startes via Start-menuen.

#### Licenser på netværk

Du kan installere en eller flere licenser på et netværksdrev. Antallet af licenser svarer til det antal brugere, der samtidigt kan anvende programmet. Når alle licenser er "optaget" af brugere, vil de næste brugere få en besked om, at programmet er optaget, når de forsøger at starte det. Licenserne kan selvfølgelig stadig afinstalleres, fx hvis du vil flytte en licens til en bærbar pc.

I forbindelse med installation af licenser dannes to underbiblioteker til SP:Værdipapirprogrambiblioteket. Disse biblioteker hedder henholdsvis LOC og SER. Alle brugere skal have læse-/skriveadgang til biblioteket LOC.

# Installation af licenser

Før du kan benytte SP:Værdipapir, skal du installere én eller flere licenser til programmet.

Licenser findes i to udgaver: diskette-licens og internet-licens. Følgende er en gennemgang af, hvordan de forskellige installeres i programmet.

#### **Diskette-licens**

Første gang en licensdiskette tages i brug, skal du indtaste licensens serienummer. Serienummeret er trykt på licensdisketten.

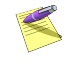

Licensdisketten må ikke være skrivebeskyttet.

Indsæt licensdisketten i drevet og start SP:Værdipapir. Du vil nu få at vide, at der ingen licens er installeret i programmet og at du har mulighed for enten at installere en licens med det samme eller starte op i Demo-version. Her vælger du at trykke **OK** for at installere licensen.

I skærmbilledet **Vælg licenstype** skal du vælge **Diskette-licens**.

Herefter kan der ske to forskellige ting.

Er det en diskette-licens, hvor serienummer allerede er indtastet, vil licensen automatisk blive installeret.

Hvis licensen ikke har været installeret før, og serienummeret ikke er forudfyldt, vil der fremkomme en advarsel om, at serienummer skal indtastes først. Klik **OK** til meddelelsen.

| Acceptér licens/indtast serienummer |                             | × |
|-------------------------------------|-----------------------------|---|
| Program:                            | SPAN08VP                    |   |
| Serienummer:                        | A8 • 88888                  |   |
| Licenstype:                         | Vælg<br>Prøve Endelig Firma |   |
| Udløbsdato:                         | 01-11-2007                  |   |
| Programkøb<br>accepteret:           | Vælg<br>OJa ⊙Nej            |   |
| Navn:                               | Magnus Informatik A/S       | ] |
| Adresse:                            | Europaplads 2, 5. sal       | ] |
| Postnummer og by:                   | 8000 Århus C                | 1 |
|                                     |                             |   |
| OK Annuller Hjælp                   |                             |   |

Nu har du mulighed for at indtaste serienummer, (dette kan ses på licensdisketten), og ændre status fra prøvelicens til endelig licens, ved at vælge "ja" til programkøb accepteret.

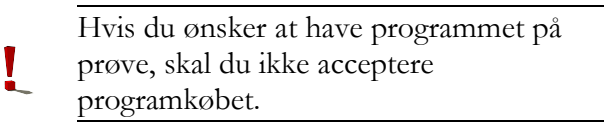

Når du klikker **OK**, vil licensen blive installeret og du er klar til at benytte programmet.

#### Internet-licens

Start SP:Værdipapir. Har du ingen licenser installeret, vil du få at vide, at der ikke er installeret licens i programmet. Du har nu mulighed for at installere en licens med det samme eller starte op i Demo-version. Du vælger at trykke **OK** for at installere licensen med det samme.

I skærmbilledet **Vælg licenstype** skal du vælge **Internet-licens** og trykke **OK**.

Herefter skal du indtaste det brugernavn og kodeord, som du har modtaget fra Magnus Informatik og trykke **OK**.

Hvis du ikke har fået et brugernavn og kodeord endnu, kan du kontakte kundeservice på 33 96 01 23, som vil hjælpe dig.

| Indtast brugernavn og kodeord 🛛 🛛 🔀 |               |
|-------------------------------------|---------------|
| Brugernavn                          | acl@magnus.dk |
| Kodeord                             | ******        |
|                                     | Glemt kodeord |
| <u> </u>                            |               |

Hvis du har glemt dit kodeord, klik da på
linket Glemt kodeord og Magnus
Informatiks hjemmeside vil åbne i en
browser. Her har du mulighed at få tilsendt
dit kodeord til din e-mail adresse. (Der skal

være den e-mail adresse, som du anvender som bruger hos Magnus Informatik).

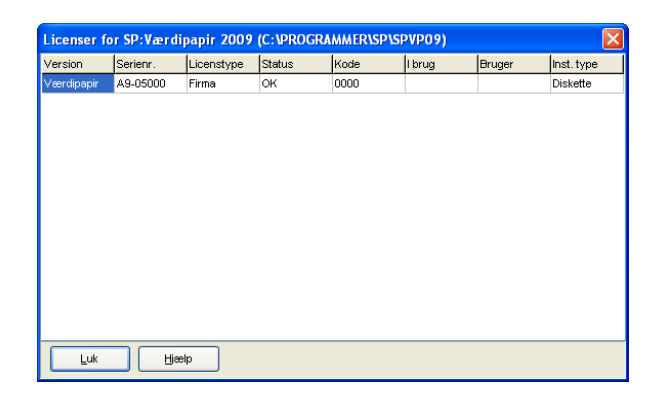

Nu vil der fremkomme en liste med alle de licenser (hvis der er mere end én licens installeret), du og/eller virksomheden har ret til at installere. Herinde har du mulighed for at afkrydse én eller flere licenser, du vil installere.

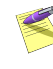

Hvis du vil installere dem alle på én gang, kan du klikke på knappen **Vælg alle,** og der vil blive sat markeringer ud for alle licenserne.

Når du har markeret de licenser, du vil installere, klikker du på **OK,** og licensen/licenserne vil blive installeret.

Hvis licenstypen er "prøve", skal du huske at acceptere programkøb ved at lave licensen til endelig licens inden udløbsdato. Dette gøres, efter du har logget ind i menuen Licens\Internet-licens\Acceptér licens\indtast serienr.

#### Afinstallation af Diskette-licens

Start SP:Værdipapir og indsæt licensdisketten i drevet.

#### Vælg Afinstaller licens i menuen Licens\Diskette-licens.

Licensen bliver nu afinstalleret og kan derefter installeres på en anden pc.

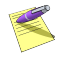

En licens skal altid afinstalleres til den licensdiskette, der har samme serienummer som licensen.

## Afinstallation af Internet-licens

Start SP:Værdipapir og vælg Afinstaller licens(er) i menuen Licens\Internet-licens.

Nu vil der fremkomme en liste med alle de licenser (hvis der er mere end én licens installeret), du og/eller virksomheden har installeret. Herinde har du mulighed for at afkrydse én eller flere licenser, du vil afinstallere.

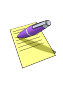

Hvis du vil afinstallere dem alle på én gang, kan du klikke på knappen **Vælg alle,** og der vil blive sat markeringer ud for alle licenserne.

Når du har markeret de licenser, du vil afinstallere, klikker du på **OK,** og licensen/licenserne vil nu blive afinstalleret.

#### Overblik over installerede licenser

I SP:Værdipapir kan du få en oversigt over de licenser, der er installeret på harddisken eller netværket.

Start SP:Værdipapir og vælg **Vis installerede** i **Licens**-menuen.

Oversigten viser licensernes serienummer, om licensen er på prøve eller er købt, samt om licensen er til SP:Værdipapir. Statuskolonnen bør normalt vise "**OK**", men kan vise "UGYLDIG", hvis der er tale om en kopieret licens, eller "FEJL", hvis licensfilen fx er beskadiget. Anvender du netværk, kan du se, om licensen er i brug og hvilken bruger, der benytter den. Endvidere kan du se, om det er en diskettelicens eller internet-licens, der er installeret i Inst. type kolonnen

#### Licensstatus - Diskette

Du kan ligeledes få oplysninger om diskettelicensen. Start SP:Værdipapir og indsæt licensdisketten i drevet.

Vælg Vis licensstatus fra Licens\Diskettelicens-menuen.

| Licensstatus                   |                         |
|--------------------------------|-------------------------|
| Program                        | SPVP09                  |
| Version                        | Værdipapir              |
| Serienummer                    | A9-36057                |
| Licenstype                     | Prøve                   |
| Udløbsdato                     | 19-09-2008              |
| Programkøb accepteret          | Nej                     |
| Navn                           | Magnus Informatik A/S   |
| Adresse                        | Europapiads 2, 5. sai   |
| Postnr og by                   | 8000 Århus C            |
| Installeret                    | Ja                      |
| Installationsdato              | 05-09-2008              |
| Programbibliotek               | C:\PROGRAMMER\SP\SPVP09 |
| Netværksinstallation           | Nej                     |
| Netværksdrev allas<br>Disknavn | C:Programmer(SP\spvpU9  |
|                                | a@magnus.ak             |
|                                | ок                      |

#### Licensstatus - Internet

Du kan ligeledes få oplysninger om Internet licenserne. Start SP:Værdipapir og vælg **Vis licensstatus** fra **Licens\Internet-licens**menuen. Hvis du har flere licenser, vil du få vist en liste med disse. Markér den licens du gerne vil se status på og tryk **OK**.

# Accept af programkøb

Har du modtaget programmet på prøve i en periode, vil leverandøren stå som ejer af programmet. Når den aftalte prøvetid er udløbet, kan programmet ikke længere startes, og det skal returneres til leverandøren sammen med det øvrige medsendte.

Beslutter du dig i prøveperioden for at købe programmet, skal du ændre navnet i kopibeskyttelsen fra leverandørens til dit eget firmanavn. (se forklaring i kapitel )

Ifølge leverandørbetingelserne kan programmet ikke returneres efter ændring af navnet. Ændring af navnet kan kun foretages én gang. Ændringen skal således først foretages, når du har besluttet dig for at købe programmet.

#### Ændring af navn på Diskette- eller Internetlicensen

Først skal du ændre navnet på licens, derefter lægges ændringen ind på harddisken. Start SP:Værdipapir og indsæt licensdisketten i drevet (hvis det er en diskette-licens).

#### Vælg Indtast serienr./navn i Licens\Diskette-licens-menuen eller i Licens\Internet-licens

Klik på **Ja** i **Programkøb accepteret**. Du får nu mulighed for at indtaste dit firmanavn og adresse.

| Acceptér licens           | b and the second second second second second second second second second second second second second second se |
|---------------------------|----------------------------------------------------------------------------------------------------|
| Program:                  | SPVP09                                                                                                    |
| Serienummer:              | A3 - 36057                                                                                                    |
| Licenstype:               | Veelg<br>Prøve Endelig Firma                                                                                   |
| Udløbsdato:               | 19-09-2008                                                                                                    |
| Programkøb<br>accepteret: | Veelg<br>S Ja Nej                                                                                              |
| Navn:                     |                                                                                                    |
| Adresse:                  |                                                                                                    |
| Postnummer og by:         |                                                                                                    |
| ок                        | Annuller Hjælp                                                                                                 |

Denne indtastning kan kun foretages én gang og kan ikke siden ændres. Kontrollér derfor nøje, at du har indtastet korrekt, inden billedet forlades. Programmet husker det indtastede firmanavn, så du kun skal taste det én gang, selvom du eventuelt har flere licensdisketter.

#### Overførsel til harddisk

Efter ændringen af brugernavnet vil programmet spørge, om du ønsker at installere licensen nu. Svar **Ja** til at installere licensen, og det netop indtastede firmanavn overføres nu til harddisken. Samtidig ændres licensen til at være endelig, frem for på prøve.

## Opdatering af programmet

Ved opdateringer af programmet vil du modtage en opdaterings-cd til SP:Værdipapir. En sådan cd indeholder altid nyeste version af hele programmet og er således den, du benytter, hvis programmet skal geninstalleres. Du opdaterer programmet ved at følge proceduren for installation, jf. side 5.

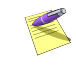

Licenser skal ikke geninstalleres i forbindelse med opdateringer.

Opdaterings-cd'er vil som hovedregel blive udsendt med jævne mellemrum. Dog vil der af og til blive frigivet nye programversioner, som ikke udsendes på cd. Sådanne versioner vil være at finde på vores hjemmeside, www.magnus.dk, hvorfra disse frit kan downloades.

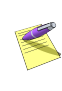

Versioner, der ikke udsendes på cd, vil udelukkende indeholde små programændringer/-rettelser.

Ønsker du at modtage en orientering om eventuelle nye pro-gramversioner på vores hjemmeside via e-mail, kan du til-melde dig en sådan service ved at sende en e-mail til adressen spanlaeg@magnus.dk, indeholdende oplysninger omkring:

- Firmanavn
- Kontaktperson
- Telefonnummer
- E-mail-adresse(r)

# 3

### KOM GODT I GANG

## Opstart

Når du starter programmet skal du indtaste dine initialer. Det kan være op til 3 tegn.

| Opstart 🔀            |
|----------------------|
| Brugeridentifikation |
| Initialer            |
| Gem initialer 📃      |
|                      |
| <u> </u>             |

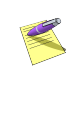

Kender programmet ikke dine initialer, vil du blive spurgt, om du vil oprette dem. Du skal herefter indtaste dit navn. Dette skal kun gøres første gang.

# Hovedskærmbilledet

Når du har været igennem opstarten, er SP:Værdipapir klar til brug.

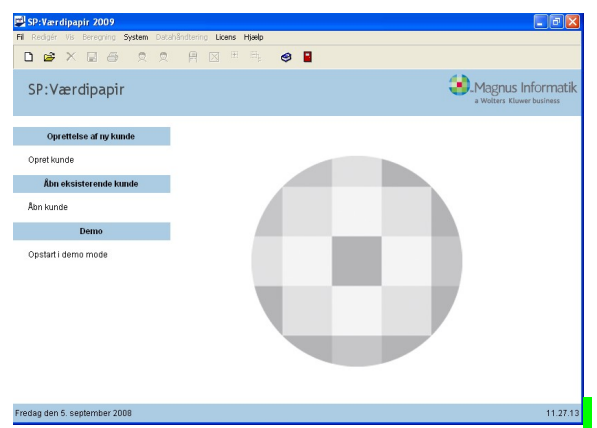

Titellinjen viser den kundefil, du i øjeblikket arbejder på.

Menulinjen giver adgang til menuerne, der indeholder programmets funktioner.

Funktionsknapperne giver hurtig adgang til visse af de centrale funktioner i programmet.

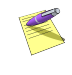

Hvis du holder musen over en funktionsknap et kort øjeblik, vil du se en lille hjælpetekst til knappen på skærmen.

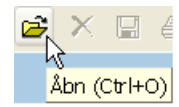

Under funktionsknapperne har du mulighed for oprette en kunde, åbne en eksisterende kunde og vælge i listen af senest benyttede kunder. Desuden har du også muligheden for at starte programmet op i demo-version, dette kan være nyttigt, hvis du ikke har nogen licens til programmet.

# Opret kunde

Når du vil i gang med at bruge programmet, skal du først oprette en kunde.

Klik på funktionsknappen Opret ny:

| 🛱 SP:Værdipapir 2009 [NY]        |                                                                                                    |
|----------------------------------|----------------------------------------------------------------------------------------------------|
| Fil Redigér Vis Beregning System | Datahândtering Licens Hjælp                                                                                                    |
| 🗅 🛎 🗙 🖬 🗟 🕱                      | 🕱 🖻 🛛 ® 📬 🤣 🖬                                                                                                    |
| Atige opyrainger                 | Restarting     Restarting       Bestarting     Sartado (n-01-2009)       Sartado (n-01-2009)     Sadado (1-12-2009)       Cirkisand     O'Git       O'Git     O'Git       Person 1     Person 2       CRR-summer     -       Nom     Nem       Adressed/pringer       Adressed/pringer       Postor.     W By |
|                                  | Email Send mail                                                                                                    |
|                                  | Ande faste oplyrninger<br><u>Vurderingsprintin</u> (ved. regroladonnessig værdiensætlete af værdipppter)                                                                                                    |

Her indtastes beskatningsform, regnskabsmæssige oplysninger, civilstand, CPRnummer samt navn, adresse, postnummer og telefonnummer. Er der i beskatningsform valgt selskab, er det CVR-nummeret, som skal indtastes i stedet for CPR-nr. Er kunden gift eller samboende, skal der også indtastes oplysninger for person 2.

Ønsker du at benytte forskudt indkomstår, skal du ændre datoen i **Regnskabsmæssige** oplysninger.

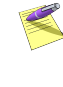

Vælger du **Selskabsbeskatning** under **Beskatning**, har du ikke mulighed for at overføre data til SP:Skat.

## Gem kunde

Kunden er oprettet i SP:Værdipapir, men ikke gemt endnu. Du skal nu gemme kunden. Klik på funktions-knappen Gem kunde:

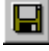

#### Hvis der er valgt Kundeliste

Du skal herefter give kunden et kundenummer. SP:Værdipapir kontrollerer, at kundenummeret ikke eksisterer i forvejen.

#### Hvis der er valgt Fil åbn/Fil gem

Du skal herefter give kunden et filnavn og vælge, hvor du gerne vil gemme filen.

Klik på **OK**, når du har indtastet oplysningerne. I titellinjen kan du se navnet på datafilen samt kundens navn.

# Aktier

## Køb og salg af aktier

Når du opretter et køb/salg af en aktie, skal du først og fremmest gå til skærmbilledet for **Køb og salg** af aktier ved enten at gå via **Rediger**menuen eller vælge dette i stistrukturen.

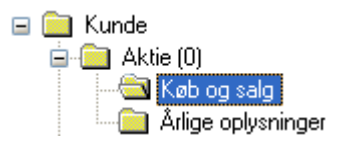

For at oprette oplysninger for en aktie klikker du dernæst i skærmbilledets nederste venstre hjørne på knappen Indsæt.

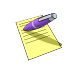

Du kan også højreklikke i skærmbilledet og vælge **Indsæt** fra højreklik-menuen.

| Indsæt<br>Rediger<br>Slet      |                  |
|--------------------------------|------------------|
| Split                          |                  |
| Aktieombytning                 |                  |
| Udfold alle<br>Sammenfold alle | Ctrl+U<br>Ctrl+S |

Herefter ses skærmbilledet til indtastning af oplysninger om de enkelte aktiers køb/salg.

| Aktier - køb og salg m.v. (indsæt) |                              |  |
|------------------------------------|------------------------------|--|
| Stamoplysninger Bereg              | ningsprincip (skattemæssigt) |  |
| ISIN-kode                          | DK1210541212                 |  |
| Navn                               |                              |  |
| Noteret                            |                              |  |
| Hovedaktionær                      |                              |  |
| Investeringsbevis                  |                              |  |
| Placeret i dansk depot             |                              |  |
| Undergruppe                        | ×                            |  |
| Valuta                             |                              |  |
|                                    |                              |  |
|                                    |                              |  |
|                                    |                              |  |
|                                    |                              |  |
|                                    |                              |  |
|                                    |                              |  |
|                                    |                              |  |
|                                    |                              |  |
|                                    | vuller Hieelp                |  |

I første omgang oprettes et køb, og der indtastes nu alle oplysninger om dette. De fleste af oplysningerne fremgår af handelsbilagene fra banken.

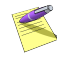

Er du i tvivl om indtastning i et felt, kan du trykke på **F1**, mens du står i feltet. Det vil oftest give dig en hjælp til netop dette felt.

Første gang, der oprettes en ISIN-kode for en aktie, som ikke er i systemet, vil programmet automatisk vise et skærmbillede, som afkræver de nødvendige oplysninger. Efter indtastning af disse vil ISIN-koden fremover kunne vælges fra drop-down-boksen.

| Aktier - køb og salg m.v. (indsæt)      |                             |  |
|-----------------------------------------|-----------------------------|--|
| ISIN-kode                               | DK1210541212                |  |
| Navn                                    |                             |  |
| Noteret                                 |                             |  |
| Hovedaktionær                           |                             |  |
| Investeringsbevis                       |                             |  |
| Placeret i dansk depot                  |                             |  |
| Undergruppe                             | [Ingen undergruppe tildelt] |  |
| Valuta                                  | DKK                         |  |
| <u>OK</u> <u>Annuller</u> <u>H</u> jælp |                             |  |

I skærmbilledet indtastes oplysninger om aktien. ISIN-koden vil dog være overført fra forrige billede.

Når alle oplysninger er angivet, klikkes på **OK**. Du vender nu tilbage til det forrige billede, hvor du kan fortsætte din indtastning. Også her klikkes på **OK** efter endt indtastning.

Der er nu oprettet et køb. Ønskes et salg for aktien, klikkes igen på knappen **Indsæt**, som netop beskrevet ovenfor. Denne gang skal du i **Bevægelsestype** angive et salg. Husk, at du nu kan vælge ISIN-koden fra drop-down-boksen.

Programmet vil under indtastningen bede om ekstra oplysninger i nedenstående skærmbillede. Vil du senere rette i disse oplysninger, kan du klikke på knappen til højre for feltet **Antal stk**.

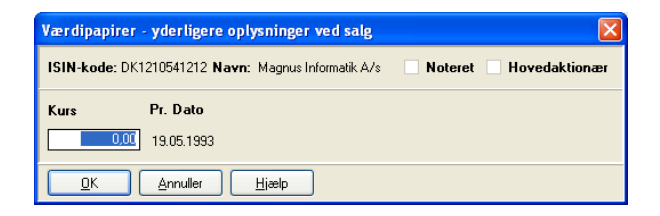

Klik på **OK** for at acceptere indtastning, hvorefter du vender tilbage til det forrige billede vedrørende salgsoplysninger. Indtast de manglende oplysninger og godkend ved at klikke på **OK**.

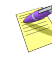

Såfremt der skal indtastes flere køb eller salg med det samme, kan dette nemt gøres ved at klikke på knappen Ny.

Du har nu oprettet både køb og salg af en aktie. Oplysningerne herom ses ved at højreklikke i skærmbilledet for **Køb og salg** og vælge **Udfold alle** eller du kan klikke på det lille plus ± i hjørnet af ISIN-kode feltet.

|   | ISIN-kode    | Navn                  | Styk, opr. | Styk, korr. | Noteret     | Hoved-<br>aktionær |              |           |
|---|--------------|-----------------------|------------|-------------|-------------|--------------------|--------------|-----------|
| [ | DK1210541212 | Magnus Informatik A/S | 9.500,00   | 9.500,00    | Ja          | Nej                |              |           |
|   | ISIN-kode    | Dato                  | Stykstr.   | Styk, opr.  | Styk, korr. | Kurs               | Omkostninger | Aktietype |
|   | DK1210541212 | 01-02-2002, kl. 00:00 | 100,00     | 10.000,00   | 10.000,00   | 134,00000          | 0,00         | Aktie     |
|   | DK1210541212 | 01-07-2006, kl. 00:00 | 100,00     | -500,00     | -500,00     | 200,00000          | 0,00         | Aktie     |

Det er også fra dette billede, at der gives mulighed for at rette i diverse oplysninger.

For at rette i aktiens stamdata markeres aktiens øverste linje (den med aktiens navn) og klikkes på knappen Rediger. For at rette i et køb eller salg markeres den pågældende post og klikkes på **Rediger**.

#### Årlige oplysninger for aktier

Ønsker du at se de årlige oplysninger for en aktie, vælges **Årlige oplysninger** for aktier fra stistrukturen eller **Rediger**-menuen, ligesom det blev beskrevet vedrørende Køb og salg, side 33. Også her kan du som ovenfor højreklikke og vælge **Udfold alle** for at se oplysninger for alle år.

| ISIN-kode    | Navn                     |        |             |                      |                         |                      |                     |                  |
|--------------|--------------------------|--------|-------------|----------------------|-------------------------|----------------------|---------------------|------------------|
| DK1210541212 | Magnus Informatik<br>A/S |        |             |                      |                         |                      |                     |                  |
| Årstal       | Kurs                     | Valuta | Valuta kurs | Årets<br>udbytte, Kl | Ejerandel på<br>min. 5% | Årets<br>udbytte, Al | Udbytte, ej<br>skat | Udbytte-<br>skat |
| 2002         | 100,0000                 | DKK    | 100,00000   | 0,00                 |                         | 0,00                 | 0,00                | 0,00             |
| 2003         | 100,0000                 | DKK    | 100,00000   | 0,00                 |                         | 0,00                 | 0,00                | 0,00             |
| 2004         | 100,0000                 | DKK    | 100,00000   | 0,00                 |                         | 0,00                 | 0,00                | 0,00             |
| 2005         | 100,0000                 | DKK    | 100,00000   | 0,00                 |                         | 0,00                 | 0,00                | 0,00             |
| 2006         | 100,0000                 | DKK    | 100,00000   | 0,00                 |                         | 0,00                 | 0,00                | 0,00             |

I skærmbilledet har du mulighed for at angive:

• Kurs, ultimo indkomståret

- Udbytte, KI (kun hvis investeringsbevis)
- Ejerandel på min. 5 %
- Udbytte, AI
- Udbytte, ej skat (kun hvis investeringsbevis)
- Udbytteskat

for hvert indkomstår, hvor man har ejet den enkelte aktie.

Yderligere kan der klikkes på 🚾 (til højre for årstalskolonnen for 2000 og 2001) for at fremkalde et nyt skærmbillede: **Andel vedrørende 25 % udbytteskat**.

| Andel vedrørende 25% udbytteskat 🛛 🔀 |                             |                                            |  |  |  |
|--------------------------------------|-----------------------------|--------------------------------------------|--|--|--|
|                                      |                             | Hvor stor en del vedrører 25% udbytteskat? |  |  |  |
| Udbytte, Kl                          | 0,00 kr.                    | 0,00 kr.                                   |  |  |  |
| Udbytte, Al                          | 0,00 kr.                    | 0,00 kr.                                   |  |  |  |
| Udbytteskat                          | 0,00 kr.                    | 0,00 kr.                                   |  |  |  |
| Ej udbytteskat                       | 0,00 kr.                    | 0,00 kr.                                   |  |  |  |
|                                      |                             |                                            |  |  |  |
| <u>0</u> K                           | <u>Annuller</u> <u>H</u> jæ | łp                                         |  |  |  |

Er der valgt forud- eller bagudforskudt regnskabsår, kan der være modtaget udbytte i samme indkomstår beskattet med både 25 % og 28 % udbytteskat. Er dette tilfældet, skal det angives, hvor stor en del af det samlede indtastede udbytte der er beskattet med 25 %udbytteskat.

Oplysningerne bruges ved avanceberegning samt til udskrifterne og overføres ligeledes til skatteprogrammet.

# Obligationer

### Køb og salg af obligationer

Fremgangsmåden, for oprettelse af et køb/salg af en obligation, er i det store hele identisk med fremgangsmåden for oprettelse af en aktie.

Når du skal oprette et køb/salg, skal du først gå til skærmbilledet for **Køb og salg** af obligationer ved enten at gå via **Rediger**-menuen eller vælge dette i stistrukturen.

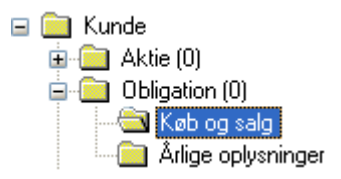

For at oprette oplysninger for en obligation klikker du dernæst i skærmbilledets nederste venstre hjørne på knappen **Indsæt**.

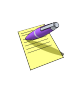

Husk fra forrige afsnit, at du også kan højreklikke i skærmbilledet og vælge **Indsæt** fra højreklik-menuen.

Herefter fremkommer skærmbilledet til indtastning af oplysninger om de enkelte obligationers køb/salg.

| Obligationer - køb og    | salg m.v. (indsæt bevægelse) 🛛 🛛 🔀 |
|--------------------------|------------------------------------|
| ISIN-kode                | × ×                                |
| Ejer                     | Person 1: I                        |
| Bilagsnr.                | 0                                  |
| Valutakurs               | 100,00000 DKK                      |
| Handelsdato / Klokkeslæt | · · · (optionel)                   |
| Valørdato                | ••                                 |
| Bevægelsestype           | Køb 💌 (Ctrl+T)                     |
| Nominel beløb            | 0,0000                             |
| Indeks                   | 100,000                            |
| Kurs                     | 0,0000                             |
| Omk. i DKK               | 0,00                               |
| Afregningsbeløb          | 0,00                               |
| <u> </u>                 | ller <u>Hj</u> ælp <u>Ny</u>       |

I dette eksempel oprettes først et køb, og der indtastes herefter alle oplysninger om dette. De fleste af oplysningerne vil fremgå af handelsbilagene fra banken.

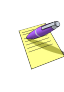

Husk, at du kan få hjælp til et felt ved at trykke **F1**, mens du står i dette. Du vil således oftest få hjælp til netop dette felt.

Er en obligation ikke tidligere angivet i systemet, skal denne oprettes. Programmet beder selv om yderligere oplysninger om ISIN-kode, såfremt det ikke kender denne. Efter indtastning af disse kan ISIN-koden fremover vælges fra drop down boksen.

| Obligationer - køb                                                                     | og salg m.v. (indsæt)           |
|----------------------------------------------------------------------------------------|---------------------------------|
| Stamoplysninger Ber                                                                    | regningsprincip (skattemæssigt) |
| ISIN-kode<br>Navn<br>Rentesats<br>Tilskrivning<br>Terminsdato<br>Undergruppe<br>Valuta | DK0003423861                    |
| Valuta                                                                                 | DKK                             |
| Opfyldte mindster                                                                      | enten ved fordringens stiftelse |
| Erhvervet for lånte                                                                    | e midler                        |
| Erhvervet ved ved                                                                      | derlagsnæring                   |
| 🗹 Placeret i dansk d                                                                   | epot                            |
| Investeringsbevis                                                                      | , ren obligation                |
| Registreret i værd                                                                     | lipapircentralen                |
|                                                                                        |                                 |
| <u>o</u> k                                                                             | Annuller Hjælp                  |

I skærmbilledet indtastes yderligere oplysninger om obligationen. ISIN-koden vil være overført fra forrige billede.

Når alle oplysninger er angivet, klikkes på **OK**. Du vender herefter tilbage til forrige billede, hvor du kan fortsætte med din indtastning. Også her klikkes på **OK** efter endt indtastning.

Der er nu oprettet et køb af obligation. Ønskes et salg af obligationen, klikkes igen på knappen **Indsæt**, som netop beskrevet ovenfor. Denne gang skal du i feltet **Bevægelsestype** angive, at der er tale om et salg.

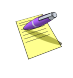

Husk, at du nu kan vælge ISIN-koden fra drop-down-boksen.

Vedrørende salg af obligationer, skal der indtastes ekstra oplysninger omkring kurser. Dette gøres ved at vælge knappen til højre for feltet **Nominelt beløb**, hvorefter du vil se følgende skærmbillede:

| Obligationer - | yderligere oplysninger ved salg     | × |
|----------------|-------------------------------------|---|
| ISIN-kode: DK  | 0003423861 Navn: Hypotekbanken 2006 |   |
| Kurs           | Pr. Dato                            |   |
| 0,00           | 31.12.1997                          |   |
| 0,00           | 16.06.1992                          |   |
| 0,00           | 31.12.1990                          |   |
| <u>0</u> K     | <u>Annuller</u> <u>H</u> jælp       |   |

Kurserne vedrører forskellige overgangsregler. 31.12.1997 vedrører almindelige obligationer, 16.06.1992 lånefinansiering og 31.12.1990 gælder for selskaber.

Klik på **OK** for at acceptere indtastning, hvorefter du vender tilbage til det forrige billede vedrørende salgsoplysninger. Indtast de manglende oplysninger og godkend ved at klikke på **OK**.

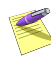

Såfremt der skal indtastes flere køb eller salg med det samme, kan dette nemt gøres ved at klikke på knappen **Ny**.

Du har nu oprettet både køb og salg af en obligation. Oplysningerne herom ses ved at højreklikke i skærmbilledet for **Køb og salg** og vælge **Udfold alle** eller du kan klikke på det lille plus 🗄 i hjørnet af ISIN-kode feltet.

| ISIN-kode    | Navn                  | Nominel sum   | Rentesats | Tilskrivning | Terminsdato  |
|--------------|-----------------------|---------------|-----------|--------------|--------------|
| DK0003423861 | Hypotekbanken 2006    | 99.930        | 4,000     | Årlig        | 17-02        |
| ISIN-kode    | Dato                  | Nominel beløb | Kurs      | Omkostninger | Handelsrente |
| DK0003423861 | 01-01-2003, kl. 00:00 | 100.000       | 150,00000 | 0,00         | 0,00         |
| DK0003423861 | 03-04-2006, kl. 00:00 | -70           | 375,00000 | 0,00         | 0,00         |

Husk fra afsnittet om aktier, at det er i dette billede, at der gives mulighed for at rette i diverse oplysninger.

## Årlige oplysninger for obligationer

Ønsker du at se de årlige oplysninger for en obligation, vælges **Årlige oplysninger** for obligationer fra stistrukturen eller **Rediger**menuen, ligesom det blev beskrevet vedrørende Køb og salg, side 39. Også her kan du som ovenfor højreklikke og vælge **Udfold alle** for at se oplysninger for alle år.

| ISIN-kode    |                    | Navn     |         |        |             |                           |                       |          |
|--------------|--------------------|----------|---------|--------|-------------|---------------------------|-----------------------|----------|
| DK0003423861 | Hypotekbanken 2006 |          |         |        |             |                           |                       |          |
| Årstal       | Navn               | Kurs     | Indeks  | Valuta | Valuta kurs | Årets<br>udlodning,<br>Kl | Udlodning,<br>ej skat | Rente    |
| 2003         | Hypotekbanken 2006 | 100,0000 | 100,000 | DKK    | 100,00000   | 0,00                      | 0,00                  | 4.000,00 |
| 2004         | Hypotekbanken 2006 | 100,0000 | 100,000 | DKK    | 100,00000   | 0,00                      | 0,00                  | 4.000,00 |
| 2005         | Hypotekbanken 2006 | 100,0000 | 100,000 | DKK    | 100,00000   | 0,00                      | 0,00                  | 4.000,00 |
| 2006         | Hypotekbanken 2006 | 100,0000 | 100,000 | DKK    | 100,00000   | 0,00                      | 0,00                  | 4.000,35 |

Her har du mulighed for at angive:

- Udlodning, KI (kun hvis investeringsbevis)
- Udlodning, ej skat (kun hvis investeringsbevis)

for hvert indkomstår, hvor man har ejet den enkelte obligation.

Oplysningerne bruges ved avanceberegning samt til udskrifterne og overføres ligeledes til skatteprogrammet.

# Udskrifter

#### Definition af top- og bundtekster

Måden at definere en top- eller bundtekst på er identisk. Derfor er nedenstående forklaring gældende for begge punkter.

I **Fil**-menuen har du mulighed for at vælge topeller bund-tekster. Herinde kan du definere de overskrifter, du vil have med på udskriften.

| Forside ·                                                                                                    | toptekster Re       | st. sider - topte | kster          |               |           |           |                        |
|----------------------------------------------------------------------------------------------------|---------------------|-------------------|----------------|---------------|-----------|-----------|------------------------|
|                                                                                                    | Kolonne 1           | Kolonne 2         |                | Kolonne 3     | 3         | Vis linie | Kopier <u>f</u> orside |
| Linie 1                                                                                                    | %Programnavn%       |                   |                | Side %Sid     | le% af %S |           |                        |
| Linie 2                                                                                                    | Kundenr. %Kundeni   |                   |                | %Dato%        |           |           |                        |
| Linie 3                                                                                                    |                     |                   |                | %Klokken      | 1%        |           |                        |
| Bredde 5 i cm Orddeling ♥ <u>Rammer</u><br>Skygger 0 % af sort Ordklip <u>Koder</u><br>Justering Venstre justeret ♥ Autobredde<br>Skrifttype<br>Navn MS Sans Serif<br>Starrelse 8<br>Attributer |                     |                   |                |               |           |           |                        |
| ⊻æ                                                                                                    | g skrifttype Bernær | k: Skriftstørrels | e og rammebred | lde vises ikł | ke        |           |                        |

Skærmbilledet består af 2 faneblade:

- Forside toptekster (el. bundtekster): Her definerer du overskrifter, der skal stå på forsiden af udskriften.
- **Rest. sider toptekster (el. bundtekster):** Her definerer du overskrifterne til alle efterfølgende sider.

De 2 faneblade fungerer efter samme principper:

Overskriften kan bestå af max. 3 linier og 3 kolonner; 9 celler i alt.

- Kolonne 1 bliver venstrejusteret på udskriften.
- Kolonne 2 bliver centreret på udskriften.
- Kolonne 3 bliver højrejusteret på udskriften.

#### Koder

Du kan selv indtaste tekst i cellerne, eller du kan indsætte koder i cellerne. Stil dig med markøren i en celle og klik derefter på **Koder**-knappen:

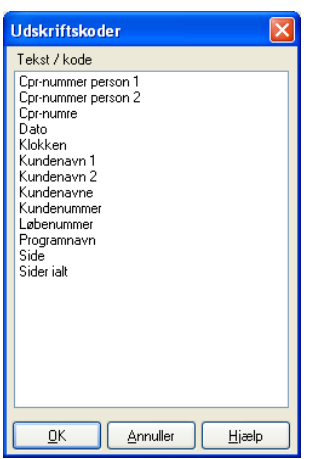

Her kan du vælge den kode, der skal være i cellen.

Klik på **OK** for at vende tilbage.

#### Ramme

Hvis du vil ændre rammen, klikkes på **Ramme**-knappen.

Her kan du vælge, om der skal være en rammelinie og, hvilken bredde den skal have.

Nederst i skærmbilledet er der vist et eksempel over de indstillinger, der er sat til rammen.

Klik på **OK** for at vende tilbage.

#### Skrifttyper

Her kan du vælge en skrifttype og størrelse til overskrifterne. Bemærk, at skrifttypen gælder for alle 9 celler i overskriften. Du kan også vælge, om skrifttypen skal være fed, kursiv eller understreget.

#### Kopier forside

Hvis de valgte indstillinger skal benyttes på alle siderne, skal du klikke på knappen for at kopiere alle forside-overskrifter til side-overskrifter.

Hvis du ønsker at forlade skærmbilledet uden at gemme dine ændringer, kan du klikke på **Annuller**.

#### Udskrifter

For at udskrive de forskellige rapporter i SP:Værdipapir tastes **Ctrl. + P**, klikkes på ikonet eller vælges **Udskriv** fra **Fil**-menuen.

#### Aktier og obligationer

| Stamoplysninger                   | Stamoplysninger for alle              |
|-----------------------------------|---------------------------------------|
|                                   | aktier/obligationer på udskrifts-     |
|                                   | tidspunktet.                          |
| Statusoversigt                    | Værdi ultimo et givet år opgjort til  |
|                                   | nominel værdi, kursværdi,             |
|                                   | anskaffelsessum samt                  |
|                                   | udbytte/renter for året.              |
| Detailoversigt                    | Alle køb og salg for en given         |
| C C                               | periode.                              |
| Regnskabsnote                     | Note til årsrapport for værdipapirer. |
| Anlægskartotek                    | Regnskabsmæssigt anlægskartotek       |
|                                   | for værdipapirer.                     |
| Bevægelsesoversigt, nominel       | Nominelle værdier for en periode      |
|                                   | opgjort som Primo, Tilgang, Afgang    |
|                                   | og Ultimo.                            |
| Bevægelsesoversigt, kursværdi     | Kursværdier for en periode opgjort    |
|                                   | som Primo, Tilgang, Afgang,           |
|                                   | Kursregulering og Ultimo.             |
| Bevægelsesoversigt, totaloversigt | Detaljeret oversigt opgjort som       |
|                                   | nominel værdi, kursværdi,             |
|                                   | anskaffelsessum og                    |
|                                   | gennemsnitsværdi.                     |
| Avanceberegning                   | Avance pr. salg.                      |
| Avanceberegning, detaljeret       | Avance pr. salg, med specifikation    |
|                                   | af, hvordan salget sammensætter       |
|                                   | sig.                                  |
| Noter                             | Værdier opgjort efter princippet      |
|                                   | valgt ved udskriften                  |
|                                   | (kursværdi/anskaffelsessum) for       |
|                                   | indkomståret opgjort som Primo,       |
|                                   | Tilgang, Afgang, (evt.                |
|                                   | kursregulering) og Ultimo.            |

# 4

# HJÆLP TIL SP:VÆRDIPAPIR

Hvis du har brug for hjælp til de forskellige funktioner i programmet, kan du bruge hjælpen, som kan kaldes på én af følgende måder:

- Klik på **Hjælp** i det aktuelle indtastningsbillede. Dette vil give dig en generel hjælp og forklaring til skærmbilledet.
- Tryk på **F1**, mens du står i et skærmbillede. Det vil oftest give dig en hjælp til netop dette billede.
- Vælg **Hjælp** i hovedmenuen.
- Klik på 🚺 ikonet i menuen.

# Hvordan fungerer hjælpen?

Hjælpen består af 3 områder. En ikonbjælke øverst, en indholdsrude til venstre og selve hjælpen til højre.

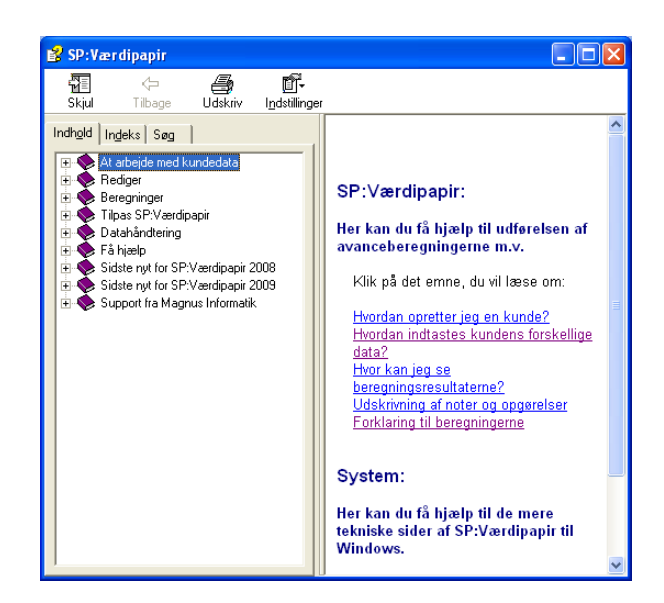

Skjul-ikonet bruges til at skjule indholdsruden. Er indholdsruden skjult i forvejen, vil der i stedet for være et vis-ikon, som kan bruges til at genaktivere indholdsruden.

Tilbageknappen kan benyttes til at springe tilbage til tidligere viste emner.

I indholdsruden til venstre er der tre faneblade. I det første faneblad (Indhold) vises indholdsfortegnelse til hjælpen som en træstruktur. Underemnerne til en overskrift kan aktiveres ved at klikke på krydset ud for overskriften. På den måde kan du finde hjælp til et emne ved at bladre dig vej igennem strukturen. I det andet faneblad (Indeks) kan du søge på udvalgte nøgleord og temaer. I takt med at du skriver, vil listen i ruden under rulle hen til det ord, som du er i færd med at skrive. Ved at dobbeltklikke på et ord i listen, vil der komme en dialog frem, som indeholder henvisninger til de steder i hjælpen, hvor ordet er omtalt. Hvis du klikker på en af henvisningerne, vil hjælpen vise det emne, der henvises til. Er der kun en enkelt henvisning, vil hjælpen springe dialogen over og gå direkte til det emne henvisningen fører til.

Det tredie faneblad (Søg) er en søgemaskine, hvor du kan taste et nøgleord ind og dernæst ved klik på "Vis emner" kan få en liste af emner frem, som indeholder det ord, du søgte på. Ved at klikke på et af søgeresultaterne vil hjælpen vise det emne, som resultatet peger på.

Emneruden er området til højre. Dér bliver selve hjælpeteksten vist til det aktuelle emne.

#### Support

Får du problemer med SP:Værdipapir, som du ikke selv kan løse og ikke kan finde hjælp til i denne manual eller i hjælpen, kan Magnus Informatik A/S kontaktes via telefon nr. 87 32 14 14, telefax nr. 87 32 14 01 eller via email: software@magnus.dk.

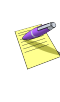

Kontrollér altid i forbindelse med programfejl, at det er nyeste version af programmet, du anvender. Nyeste programversion vil altid være at finde på vores hjemmeside www.magnus.dk.

Salgsafdelingen/kundeservice hos Magnus Informatik A/S kan kontaktes på telefon nr. 33 96 01 23 eller via e-mail: kundeservice@magnus.dk.

#### Adresser hos Magnus Informatik A/S

Du kan skrive til Magnus Informatik A/S på nedenstående adresser.

Magnus Informatik A/S (Programudvikling og support) Europaplads 2, 5. sal 8000 Århus C.

Magnus Informatik A/S (Kundeservice og salg) Palægade 4 Postboks 9026 1022 København K.

# 5

# SYSTEM

## Kunde-ID

Kunde-ID kan bestå af op til 255 vilkårlige tegn, der kan altså benyttes både bogstaver og tal i kunde-ID.

# Programplacering på netværk

Herunder kan du se et eksempel på program og datafilers organisering på et netværk:

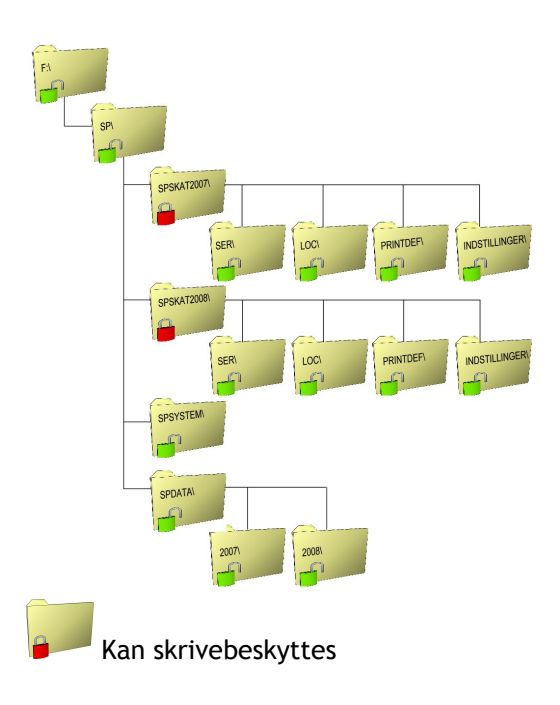

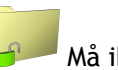

#### Må ikke skrivebeskyttes

Eksemplet beskriver, hvilke biblioteker der kan skrivebeskyttes, og hvilke brugerne skal have skriveadgang til. SP-programmerne er placeret i hvert sit bibliotek, der kan skrivebeskyttes. Dog skal der være skriveadgang til de anførte underbiblioteker til licenser (SER, LOC, PRINTDEF og Indstillinger).

# Kundedata

Programmet danner én datafil pr. kunde pr. år, kundenummeret kan umiddelbart aflæses af filnavnet. Brugeren vil derfor lettere kunne flytte data eller tage backup ved hjælp af de indbyggede værktøjer i Windows, eller ved hjælp af **Menu**-knappen i kundeoversigten.

Anvendes flere løbenumre for en kunde, dannes en fil pr. løbenummer.

# Oversigt over genvejstaster

Funktionsknapperne er små ikoner, der repræsenterer hurtige genveje til nogle af funktionerne i SP:Værdipapir. Funktionsknapperne er placeret umiddelbart under menulinjen i programmet, og ved at benytte disse er muligt at komme ind i et skærmbillede eller udføre en handling.

# Funktionsknapper

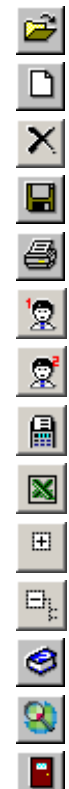

Hent kunde/Åbn Opret ny kunde/Opret Luk kunde Gem kunde/Gem Udskriv side/Udskriv Vis tal for person 1 Vis tal for person 2 Genberegner de årlige oplysninger Gemmer skema i Excel Folder alle aktiver fuld ud Folder alle aktiver sammen Hjælp Magnus Søg Afslut program

## Genvejstaster

Genvejstaster er tastekombinationer, der gør det muligt for dig hurtigt at bevæge dig rundt i programmet. Genvejstasterne i dette program er listet op nedenfor:

#### Genvejstast

#### Funktion

| Ctrl + B  | Bundtekster         |
|-----------|---------------------|
| Ctrl + D  | Ret kundestamdata   |
| Ctrl + E  | Avance ejendom      |
| Ctrl + F1 | Person 1            |
| Ctrl + F2 | Person 2            |
| Ctrl + G  | Gem                 |
| Ctrl + I  | Indsæt              |
| Ctrl + K  | Avance aktier       |
| Ctrl + L  | Avance obligationer |
| Ctrl + M  | Avance simulering   |
| Ctrl + N  | Opret               |
| Ctrl + O  | Åbn                 |
| Ctrl + P  | Udskriv             |
| Ctrl + R  | Rediger             |
| Ctrl + S  | Slet                |
| Ctrl + T  | Toptekster          |
| F1        | Felthjælp           |

| F4 | Luk                          |
|----|------------------------------|
| F5 | Ret kundestamdata            |
| F9 | Genberegn årlige oplysninger |

### Systemkrav

SP:programmerne kan anvendes på IBM PC'ere eller kompatible.

#### Minimumskrav:

- Windows 2000, XP eller Vista.
- Installation af licens kræver 3.5" Diskettedrev eller Internet adgang. På Windows Vista er det dog kun muligt at installere licens vha. Internet adgang.
- Skærmopløsningen skal minimum være på 800 x 600 punkter. Ved anvendelse af "Large fonts" er minimum dog 1024 x 768.